# ZEUS REFERRALS V3.0\*- GP OVERVIEW USER MANUAL

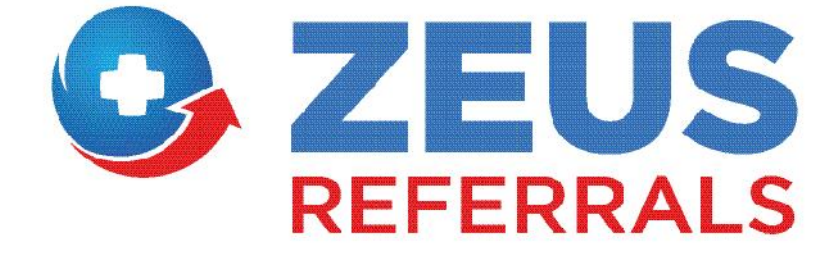

\*Requires Socrates GP V2.0.2.0

March 2015

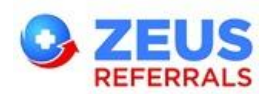

# Contents

| Socrates GP | – Zeus Referrals                         |
|-------------|------------------------------------------|
| 1.1 Re      | gistration3                              |
| 1.1.1       | Step 1: Register Zeus Practice           |
| 1.1.2       | Step 2: Register Zeus GP (GP User only)5 |
| 1.1.3       | Single User Practice                     |
| 1.2 Se      | nd Zeus Referral7                        |
| 1.2.1       | Zeus Referral Letter7                    |
| 1.2.2       | Delete Zeus Referral11                   |
| 1.2.3       | Unsent Zeus Referral12                   |
| 1.3 De      | ownload Zeus Referral Responses14        |
| 1.3.1       | Download Responses14                     |
| 1.3.2       | Unmatched Responses15                    |
| 1.3.3       | View Referral Responses17                |
| 1.3.4       | Patients Chart18                         |
| 1.4 G       | 9 Portal19                               |
| 1.4.1       | Home19                                   |
| 1.4.2       | Profile19                                |
| 1.4.3       | Directory Search20                       |
| 1.4.4       | My Favourites                            |
| 1.4.5       | Manage Account                           |

# **Support**

For more information or assistance please contact Zeus Referrals support on 071 9193600 or email <a href="mailto:support@zeusreferrals.com">support@zeusreferrals.com</a>

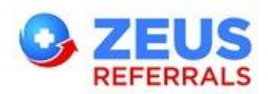

## **About Zeus**

Zeus is Ireland's first private e-Referrals and communications platform allowing GP's, Consultants and Hospitals to seamlessly refer and discharge patients and reduce admin costs in a fully safe, secure and traceable environment.

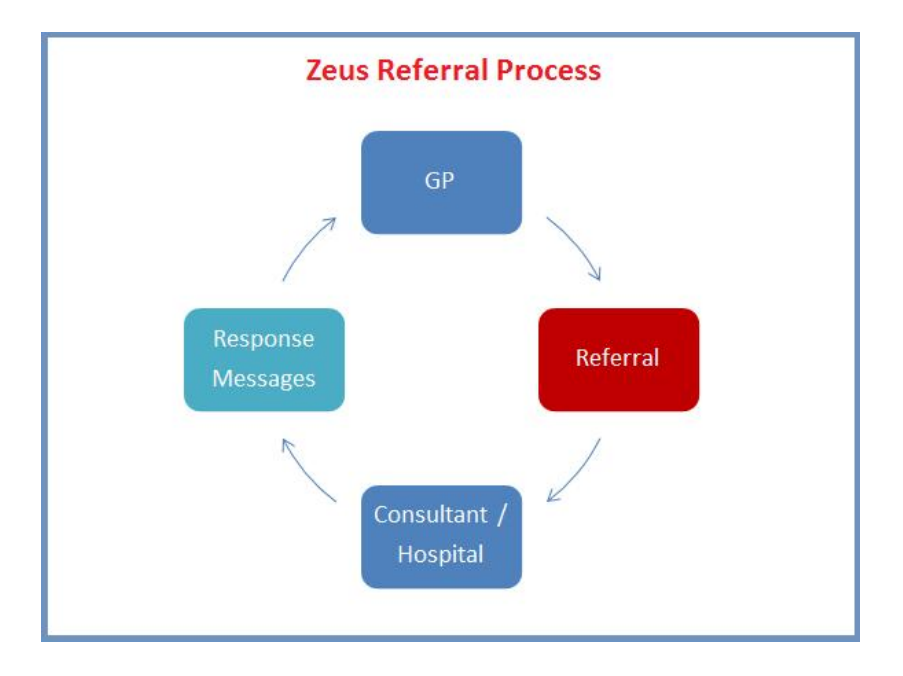

## Why choose Zeus?

**Data Security** - All referral communication is managed within the secure Zeus platform which negates the need for posted, faxed or emailed referral /discharge letters and eliminates the likelihood of mislaid patient information. As information is electronically sent directly from the patient's chart, the integrity of patient data is unaffected by inaccurate transcriptions or illegible handwriting.

**Reduced Costs** - Removing the reliance on posted referral and discharge letters eradicates a significant administrative cost. Sending or receiving a referral using Zeus requires No printing, transcribing, envelope stuffing, franking or postage.

**Communication** – Zeus Referrals enables GP's to see in real time whether their referral has been accepted or delined by the Consultant or Hospital department and in turn whether the patient attends their scheduled appointment. Upon discharge, the GP receives an instant discharge notification directly to their desktop ensuring the patient's file is always up to date.

**Patient Experience** - Zeus Referrals improves the patient experience by removing the time delay; patients receive the earliest possible appointment date. Also, patients can be confident the Consultant is in possession of their most recent and accurate notes. Thirdly, as all referral information is communicated via the Zeus platform, patient data remains 100% secure and confidential.

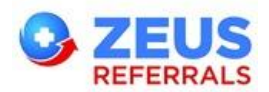

# **Socrates GP – Zeus Referrals**

# **1.1 Registration**

In order to use Zeus Referrals you must have **one Practice Zeus Account** and a **GP Zeus Account for each GP** in the Practice. You can register for both accounts in Socrates GP. Any user can register the Practice Zeus Account but a GP User must register/sign-in to their Zeus GP Account through Socrates GP in order to link their Socrates Log On to the Zeus GP Account.

#### 1.1.1 Step 1: Register Zeus Practice

1. Click the **Practice Sign Up** button on the Socrates Home Page.

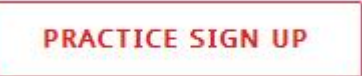

2. Alternatively, click the 'Sign Up' link on the Socrates GP Home screen to register your Practice.

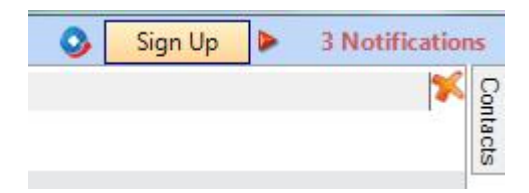

3. Ensure you enter the **Practice Email** and choose a Password.

| Practice Email        | practice@zeusreferrais.ie                                  | Confirm Email    |            |  |
|-----------------------|------------------------------------------------------------|------------------|------------|--|
|                       | Your email address will be your username                   |                  |            |  |
| Password              |                                                            | Confirm password |            |  |
|                       | Passwords must contain an upper case<br>letter and a digit |                  |            |  |
|                       |                                                            |                  |            |  |
| actice Conta          | ct Details                                                 |                  |            |  |
|                       | St Detans                                                  |                  |            |  |
| Name                  | Socrates Liealthcare                                       |                  |            |  |
|                       |                                                            |                  |            |  |
| Address 1             | Protek House                                               | Phone            | 0719149007 |  |
| Add                   | Finisklin Business Dark                                    | 5.0              | 0710100088 |  |
| Address 2             |                                                            | Tax              |            |  |
| Address 3             | Sligo Town                                                 | Website          | 1          |  |
|                       |                                                            |                  |            |  |
| County                | Sigo                                                       | Postcode         |            |  |
| Are you a single user | Ycs 💿 No 💿 What's this?                                    |                  |            |  |
| practice?             | Please specify if this is a single user                    |                  |            |  |
|                       | practice by selecting Yes or No                            |                  |            |  |
| rms and Con           | ditions                                                    |                  |            |  |
| rme and Con           | ditions                                                    |                  |            |  |

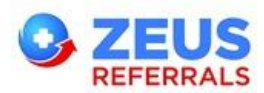

4. For a single user practice you can create **one account** (email address) to use as the **Zeus Practice and the Zeus GP account**.

Are you a single user practice?

Yes No What's this? Please specify if this is a single user practice by selecting Yes or No

5. Once you select that you are a single user practice you can add the GP's name and Medical Council Number.

| GP Details                |        |   |         |           |   |
|---------------------------|--------|---|---------|-----------|---|
| Title                     | Dr.    | • | GP Name | Jim Smith | ~ |
| Medical Council<br>Number | 666999 | ~ |         |           |   |

6. Agree to the Terms of Use and Privacy Policy and click **Register**.

| Ferms and Conditions |                                                |  |
|----------------------|------------------------------------------------|--|
|                      | I agree to the Terms of Use and Privacy Policy |  |
|                      | Register                                       |  |

7. After Registration the Login page will be displayed directing you to check the email account used during registration for the Zeus Referrals **Registration Confirmation Email.** 

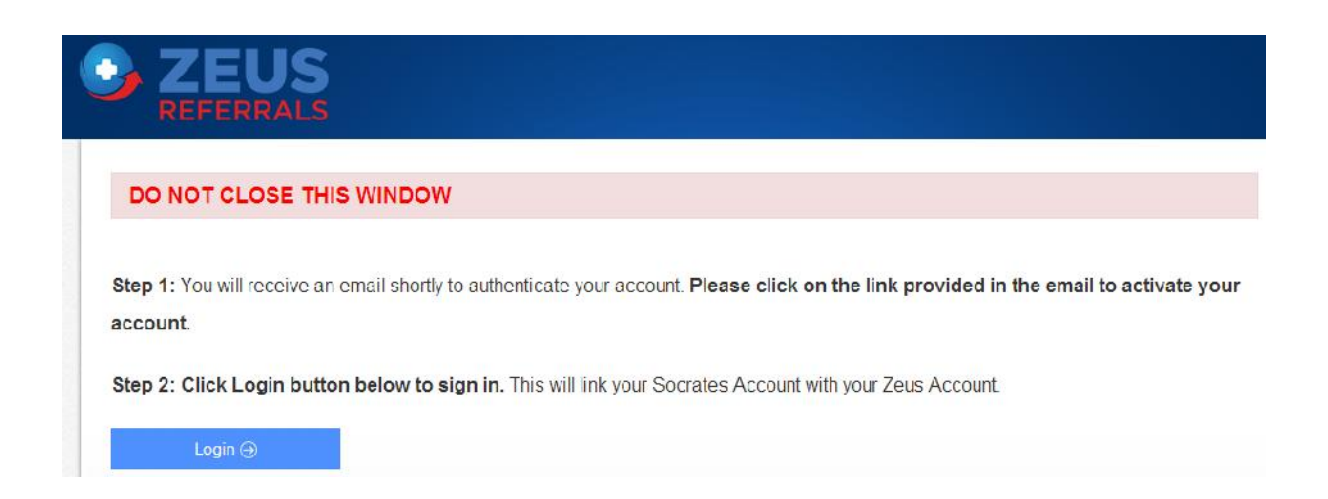

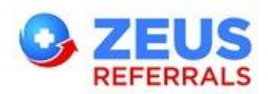

8. When you receive the Zeus Referrals Welcome Email from Zeus click **Confirm** to validate your email address. You will then receive a confirmation email.

| Registration Email 1 of 2                                   |
|-------------------------------------------------------------|
|                                                             |
| Welcome to Zeus Referrals!                                  |
| Hello Socrates Heelthonre,                                  |
| A Zeus Referrals account has been created for you           |
| To continn your account click on the button provided below. |
| Ihanks,                                                     |
| Zeus Referal Taam                                           |
| Confirm                                                     |
|                                                             |

- 9. In **Socrates GP** click **Login** Login and enter the username (email address) & password that you chose during Practice Registration.
- 10. Your Practice Zeus Account details are now stored in Socrates GP.

#### 1.1.2 Step 2: Register Zeus GP (GP User only)

1. When you have completed step 1: **Practice Zeus Account** you will be presented with the Zeus GP Sign-In form. Click the **Sign Up** link. Dont have Zeus GP Account? Sign Up

|              | GP Credentials             | 3 |
|--------------|----------------------------|---|
| Please Enter | * your Zeus GP Credentials |   |
|              | 12 C                       |   |
| Username:    | I                          | C |

2. OR If the Practice account has already been set up then click the Sign Up Now

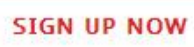

button on the Socrates Home Page. Alternatively click the 'Sign Up' link on the Socrates GP Home screen

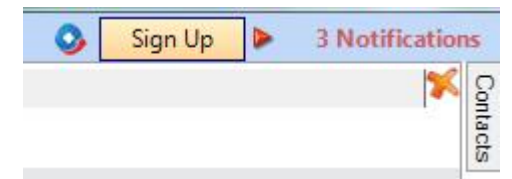

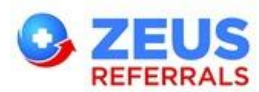

3. Confirm your details on the form and choose a password.

| Zeus GP Registrati              | on Form                                                    |                |                  |                       |   |
|---------------------------------|------------------------------------------------------------|----------------|------------------|-----------------------|---|
| Account Details                 |                                                            |                |                  |                       |   |
| Email                           | paul.johnson@zeus.com<br>Your email address will be your u | Jsername.      | Confirm Email    | paul.johnson@zeus.com | ~ |
| Password                        | Passwords must contain an upp<br>and a digit.              | er case letter | Confirm password |                       | ~ |
| Your Details                    |                                                            |                |                  |                       |   |
| Title                           | Dr.                                                        | •              | Full name        | Paul Johnson          |   |
| MCN (Medical Council<br>Number) | 085652                                                     |                |                  |                       |   |

4. Agree to the Terms of Use and Privacy Policy and click **Register**.

Terms and Conditions

| I agree to the Terms of Use and Privacy Policy |
|------------------------------------------------|
| Register                                       |

5. When you receive the Zeus Referrals Welcome Email click **Confirm** to validate your email address. You will then receive a confirmation email.

| _ | Registration Final Let 2                                  |
|---|-----------------------------------------------------------|
|   | Welcome to Zeus Referrals!                                |
|   | ich: Past. Paul Johnson.                                  |
|   | Zeus Referrais account has been created for you.          |
|   | a confirm your account click on the butten provided below |
|   | nanka,                                                    |
|   | ieus Roferral Tearn                                       |
|   | ากทิกก                                                    |
|   |                                                           |
|   |                                                           |

- 6. In Socrates GP click Login → and enter the username & password that you chose during the Zeus GP Registration.
- 7. Your Zeus GP account is now linked to your Socrates GP user account.

#### **1.1.3 Single User Practice**

If you have registered for a **Single User Account** then you need to enter your Username (email address) and password for both the Practice Login and the GP Login.

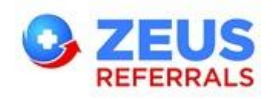

# **1.2 Send Zeus Referral**

#### **1.2.1 Zeus Referral Letter**

- 1. Begin a Consultation for the patient and navigate to the **Documents** section and to the **Letters** subcategory.
- 2. Select Add Letter or click the Add button.

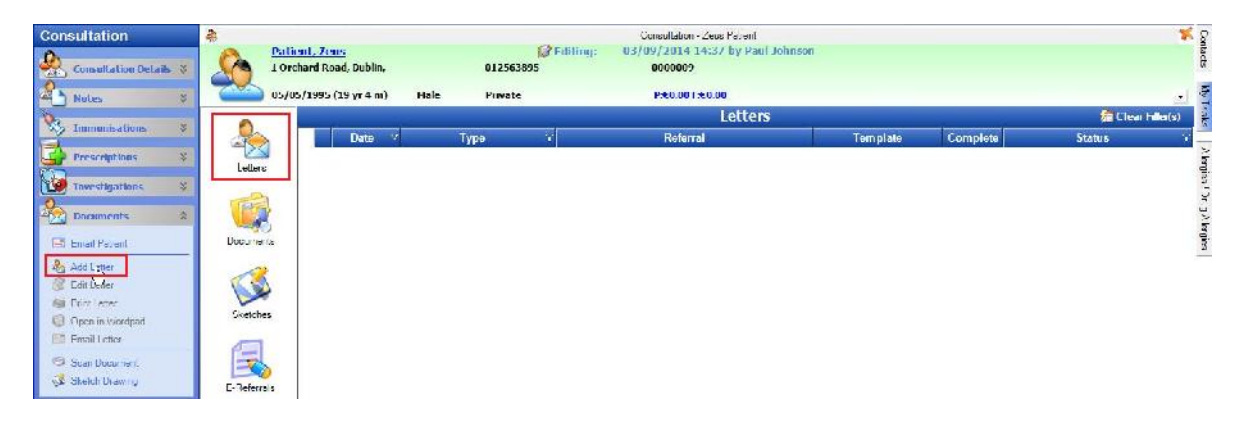

- 3. If you are a non-gp user you can complete a Zeus Referral letter and send it on behalf of any registered Zeus GP <u>once the GP has entered his/her Zeus GP Credentials in Socrates GP</u>.
- 4. Click ... button on **Selected Reference** to open the Search dialog.

|                    | Add Letter         |   |
|--------------------|--------------------|---|
| Patient:           | Patient, Zeus      |   |
| Letter Date:       | 03/09/2014         |   |
| Letter Type:       | Letter 👻           |   |
| Refer To:          | External Contact 🔹 |   |
| Selected Reference |                    |   |
| Letter Template:   | [                  | • |
| Healthcare Pro:    | Paul Johnson       | • |
| Description:       |                    |   |

5. Click **Zeus Online Search** from the left hand menu.

| 🖳 External Contact Se | earch   | and its - Winter Practice |                             |         | No. of Concession, Name of Street, or other |
|-----------------------|---------|---------------------------|-----------------------------|---------|---------------------------------------------|
| ~                     | Search  |                           |                             |         |                                             |
|                       | Туре    | ALL TYPES                 | <ul> <li>Surname</li> </ul> |         | Search                                      |
| 1 10 11               | Company |                           | First                       |         | New                                         |
|                       |         |                           |                             | L       |                                             |
|                       |         | Туре                      |                             | Company | Sumame                                      |
| Zeus Online Search    |         |                           |                             |         |                                             |
| L                     |         |                           |                             |         |                                             |
|                       |         |                           |                             |         |                                             |
|                       |         |                           |                             |         |                                             |
|                       |         |                           |                             |         |                                             |

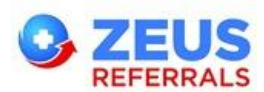

Note: You can select the Zeus Online Search as your default Search in Edit > Preferences.

• Select Web Features and check Use Zeus Search By Default.

|                       | Web Features                                                                                                    |
|-----------------------|----------------------------------------------------------------------------------------------------|
| General               | Web Features                                                                                                    |
|                       | Show Web References Dock Borin Communication                                                                                                    |
| Netifications         | I Show Zeus Sign in on moin windrw<br>I Use Zeus Search By Default                                                                                                    |
| <b>S</b>              | Load Zous Hame On Startup                                                                                                    |
| Communications        | 🗿 Default 🙁 Yea 🖱 No                                                                                                    |
| Finiters and Scanners |                                                                                                    |
|                       |                                                                                                    |
| Web Features          |                                                                                                    |
|                       | Solution Of Charge Of Charge Of Char |

6. Search for the Service Provider by entering the Service Providers name in the **Search field** and click or press the enter key on the keyboard. Use the filters e.g. Hospital, Speciality etc to narrow your search.

|            |                           |                                  | ★ Farourites + Expand Al + Collapse |
|------------|---------------------------|----------------------------------|-------------------------------------|
| eus Bearch | Jack Smith                | Q Cardiology (1)                 | 2 1704                              |
|            | <sup>4</sup> Hospitals    | Mr. Jack Smith AVG Time 90 day(s | ) * Added * Refer                   |
| 3          | <sup>4</sup> Specialities |                                  |                                     |
|            | <sup>4</sup> Departments  | V Zeus Hospital (1)              | ≊ Vieu                              |
|            | * Counties                | Cardiology (1)                   |                                     |
|            |                           | Mr. Jack Smith AVG Time 30 day(s | Atid Prier                          |
|            |                           | Showing 2 of 2 records           | Pagast Dravious 1                   |

- 7. To see additional information on the Institution or Service Provider before referring the patient click the **View** button. You can also select the Service Provider's Name.
- 8. Click the **Add** button beside the chosen Service Provider to add this Service Provider to your Favourites list.
- 9. Click the Favourites button

\*Favourites to view your Favourites.

10. Click the **Refer** button beside the chosen Service Provider to proceed.

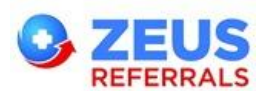

11. Select the **Letter Template**. If you are sending the letter on behalf of a GP registered on Zeus select the GP from the **Zeus GP User** dropdown list and click OK.

| Patient, Zeus         |                                                                                                    |
|-----------------------|----------------------------------------------------------------------------------------------------|
| 05/09/2014            |                                                                                                    |
| Letter 👻              |                                                                                                    |
| External Contact 🔹    |                                                                                                    |
| Mr. Frank Spence      |                                                                                                    |
| 1. Standard Referral  | •                                                                                                    |
| Anne Administration   | •                                                                                                    |
|                       |                                                                                                    |
| Paul Johnson          | •                                                                                                    |
| [See Attached Letter] |                                                                                                    |
| Routine O Urgent      |                                                                                                    |
|                       | 05/09/2014  Letter  External Contact  Mr. Frank Spence  1. Standard Referral  Anne Administration  Paul Johnson  [See Attached Letter]  Routine Urgent  OK |

12. If the Service Provider requires a **signature image** on the Referral you will receive the following notification.

| Signature | Required                                                                       |
|-----------|--------------------------------------------------------------------------------|
|           | A signature is required.                                                       |
|           | If a signature image is not included the recipient may decline the referral.   |
|           | This can be added by selecting Picture from the Insert menu in Microsoft Word. |
|           | ОК                                                                             |

#### Note: How to Insert a Scanned Signature Image

- Place the cursor at the correct position in the document.
- In the Microsoft Word letter click Insert and select **Picture**.

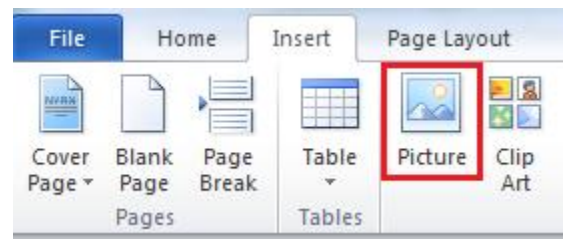

- Browse to the directory where you have saved the Signature image and select it.
- 13. Close Microsoft Word.

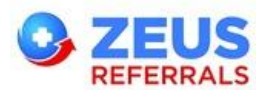

14. You will be presented with a dialog box to attach Socrates Documents and you can send the Zeus Referral now or later.

| Send Zeus Referral |                  |             |
|--------------------|------------------|-------------|
| Sei                | nd Zeus Referral |             |
| Add Attachments:   |                  | Attach File |
|                    | Send Now         | Send Later  |

15. If you choose **Send Now**, you will receive a confirmation message when the Referral has been sent.

| 3        | Zeus Referral              |
|----------|----------------------------|
| <b>V</b> | Referral Sent Successfully |
|          | Close                      |

16. The Zeus Referral letter is saved in the Letters subcategory in Documents.

| Consultation                                              | Patient, /eus  | Cublin                      | 012563895/087321121 | 09/10/2014 14:09 0 | y Paul Johnson:                       |          |                   |
|-----------------------------------------------------------|----------------|-----------------------------|---------------------|--------------------|---------------------------------------|----------|-------------------|
| Consultation Details \$                                   | 05/05/1995 (19 | yr.5 m) Male                | Privale             | P:E0.00 F:E0.00    |                                       |          |                   |
| Hotes 8                                                   |                |                             |                     | Letters            |                                       |          | 🚰 Clear Filter(3) |
| Trumunisations 8                                          |                | Date 2 Ty<br>11/2015 Letter | pe 🐨                | Referral           | Template<br>0.2EUS 1 Standard Releval | Complete | Status            |
| Prescriptions \$                                          | Letters        |                             |                     |                    | animati .                             |          |                   |
| Investigations \$                                         |                |                             |                     |                    |                                       |          |                   |
| Documents 🕺                                               | Decornents     |                             |                     |                    |                                       |          |                   |
| Enal Patient                                              | <u>~3</u>      |                             |                     |                    |                                       |          |                   |
| al⊠ Add⊥etter<br>∰ I dif letter                           | Skerches       |                             |                     |                    |                                       |          |                   |
| Si Instieter                                              |                |                             |                     |                    |                                       |          |                   |
| <ul> <li>Open in Wordpad</li> <li>Email Letter</li> </ul> |                |                             |                     |                    |                                       |          |                   |
| Scan Documont                                             | I-Reterrals    |                             |                     |                    |                                       |          |                   |
| 🥩 Skotch Drawing                                          |                |                             |                     |                    |                                       |          |                   |

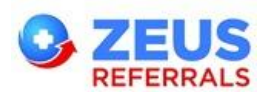

17. The Zeus Referral is saved in the **E-Referrals** subcategory in Documents with a status of **Delivered**. The E-Referrals section displays all electronic referrals and their responses.

| Consultation                                                     | Patient, Zeus<br>L Orchard Road, Dubli | n,             | 612563895/0872211212 | 09/10/2014 14<br>0000007 | 4:0A DA Karl Youusou |     |           |
|------------------------------------------------------------------|----------------------------------------|----------------|----------------------|--------------------------|----------------------|-----|-----------|
| Consultation Details 💈                                           | 05/05/1995 (19 yr 5 r                  | n) Male        | Private              | P:€0.00 F:€              | 0.00                 |     |           |
| Notes 😻                                                          | A                                      |                |                      | E                        | -Referrals           |     |           |
| Terminisations 8                                                 | Add Reter                              | rral 🔫 🌏 Frint | 🛞 Preview   🌿 De     | lete                     |                      |     |           |
| Prescriptions \$                                                 | Letters Sent                           | Response       |                      | )escription              |                      | HCP | Status    |
| Teuestinations X                                                 | 22/01/2015                             | •              | Zous Foforra         |                          | Paul Johnson         |     | Del vered |
| Documents 8                                                      | Documents                              |                |                      |                          |                      |     |           |
| El Crisil Fatent<br>Sa Add Letter<br>Still Fatter<br>Fait Fatter | Sketches                               |                |                      |                          |                      |     |           |
| Oper in Wardbed     Scan Document     Setch Drawing              | E-Referrals                            |                |                      |                          |                      |     |           |

- 18. If you click **Send Later**, the Referral will be saved to the Documents > **E-Referrals** subcategory with a status of **Not Sent**. Any Failed Zeus Referrals will be saved with a status of **Delivery Failed**.
- 19. To resubmit a zeus referral, select the referral and click **Re-Submit**.

| Consultation                                                                      | Patient, Leus<br>1 Orchard Road, D | Jublin,            | 012563895 | /0872211212     | 0000007    | 4:04 DV Paul Johnson |
|-----------------------------------------------------------------------------------|------------------------------------|--------------------|-----------|-----------------|------------|----------------------|
| Consultation Details 🖇                                                            | 05/05/1995 (19 y                   | rr5mn) Male        | Private   |                 | P:€0.00 F: | E0.00                |
| Notes \$                                                                          | •                                  |                    |           | F-Referral      | 5          |                      |
| V Immunisations V                                                                 | Add R                              | Referral 🛛 🌏 Print | Proview   | 🍖 Re Submit     | S Delete   |                      |
| Prescriptions \$                                                                  | Letters                            | Sent V             | Response  | Descri          | нср        | Status               |
| Investigations \$                                                                 | Documents                          | 2014               |           | Zeus Re Dr. Pau | Johnson    | Delivery Failed      |
| ES Email Patient<br>Add Letter<br>Fdit I efter<br>Print Letter                    | Sketches                           |                    |           |                 |            |                      |
| <ul> <li>Open in Wordpad</li> <li>Ernail Letter</li> <li>Scan Document</li> </ul> | E-Reierals                         |                    |           |                 |            |                      |

20. All Unsent Zeus Referrals will be displayed in the **Document Reviewer** in My Control Panel.

#### **1.2.2 Delete Zeus Referral**

1. In the event that you create a Zeus Referral by mistake, you can delete any Unsent Zeus Referrals from the **E-Referrals** subcategory in Documents.

| 0            |                                    |                      | E-Referrals    |      |                     |
|--------------|------------------------------------|----------------------|----------------|------|---------------------|
|              | 🛟 Ade Reformal 🔻 🧭 Print 🤐 Dreview | 🔞 Re Submit 🎇 Delete |                | 1105 |                     |
| Documents    | 21/01/2015 Zeus Referrel           | Uescription          | Dr Trank Shith | nu!  | Notilis<br>Notilent |
| Sulden       |                                    |                      |                |      |                     |
| E-Fisler als |                                    |                      |                |      |                     |

2. You can delete the Zeus Referral Letter from the Letters subcategory in Documents

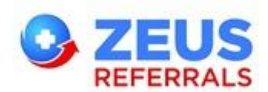

#### 1.2.3 Unsent Zeus Referral

1. Any unsent referrals will be displayed in Socrates Notifications.

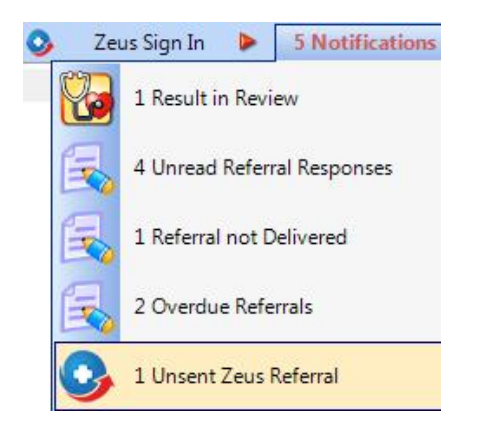

2. Select the Zeus Referral and click **Edit** to pr

to preview or edit the letter.

| My Control Panel      | ۵ ک                                          | Zeus Dashboard               | e la companya de la companya de la compa | Document Review System | *   |
|-----------------------|----------------------------------------------|------------------------------|----------------------------------------------------------------------------------------------------|------------------------|-----|
| Document Review 2     | Name: Patient, Zeus<br>Address: 1,The Orchan | DOB:<br>d. Dublin Phone:     | Documents in Review<br>05/05/1955<br>H: 012568965M: 0875212313                                                                                                    | v                      |     |
| A View Consultation   | 💽 Zeus Send 🍞 Ed 1                           | 🏂 Friel 🌧 Transfer   💋 Clear | files                                                                                                    |                        | _   |
| 🕼 Crae                | Paliert                                      | HCP Paul Johnson             | 💌 🔲 Dales 25/12/2014 💽 2001                                                                                                    | 2015 💽                 |     |
|                       | Date 2801/2015 Zous Betr                     | Description                  | Patient .                                                                                                    | HCP                    |     |
|                       |                                              |                              |                                                                                                    |                        |     |
| Appointments          |                                              |                              |                                                                                                    |                        |     |
| Warting Koom          |                                              |                              |                                                                                                    |                        |     |
| 🧕 Patient Maintenance |                                              |                              |                                                                                                    |                        |     |
| A Consultation        |                                              |                              |                                                                                                    |                        |     |
| 强 Reports             |                                              |                              |                                                                                                    |                        |     |
| A Communication       |                                              |                              |                                                                                                    |                        |     |
| 🕼 My Control Panel    |                                              |                              |                                                                                                    |                        |     |
|                       | Documents in Review Added by                 | Faul Johnson 25/01/2         | 2015 10:16                                                                                                    |                        | - 4 |

Click Zeus Send
 Click Zeus Send
 Click Zeus Send
 Click Zeus Send
 Click Zeus Send
 Click Zeus Send
 Click Zeus Send
 Click Zeus Send
 Click Zeus Send
 Click Zeus Send
 Click Zeus Send
 Click Zeus Send
 Click Zeus Send
 Click Zeus Send
 Click Zeus Send
 Click Zeus Send
 Click Zeus Send
 Click Zeus Send
 Click Zeus Send
 Click Zeus Send
 Click Zeus Send
 Click Zeus Send
 Click Zeus Send
 Click Zeus Send
 Click Zeus Send
 Click Zeus Send
 Click Zeus Send
 Click Zeus Send
 Click Zeus Send
 Click Zeus Send
 Click Zeus Send
 Click Zeus Send
 Click Zeus Send
 Click Zeus Send
 Click Zeus Send
 Click Zeus Send
 Click Zeus Send
 Click Zeus Send
 Click Zeus Send
 Click Zeus Send
 Click Zeus Send
 Click Zeus Send
 Click Zeus Send
 Click Zeus Send
 Click Zeus Send
 Click Zeus Send
 Click Zeus Send
 Click Zeus Send
 Click Zeus Send
 Click Zeus Send
 Click Zeus Send
 Click Zeus Send
 Click Zeus Send
 Click Zeus Send
 Click Zeus Send
 Click Zeus Send
 Click Zeus Send
 Click Zeus Send
 Click Zeus Send
 Click Zeus Send
 Click Zeus Send
 Click Zeus Send
 Click Zeus Send
 Click Zeus Send
 Click Zeus Send
 Click Zeus Send
 Click Zeus Send
 Click Zeus Send
 Click Zeus Send
 Click Zeus Send
 Cli

| Send Zeus Referral |                    |             |
|--------------------|--------------------|-------------|
| 3                  | Send Zeus Referral |             |
| Add Attachments:   |                    | Attach File |
|                    | Send Later         | Send Now    |

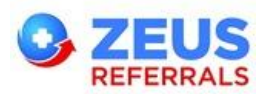

4. Click Attach File to add attachments (PDF, JPEG, PNG or GIF) from Socrates Documents.

| Document Manager                                                                                                    |                     | and the local design of the | <br>. (Bul      |      |
|----------------------------------------------------------------------------------------------------|---------------------|-----------------------------|-----------------|------|
| Patient Zeus D<br>A Find Patient Zeus D<br>Male 5                                                                                                    | a/Ua/19ba<br>Jyr8 m | Charl4                      |                 |      |
| Ind Teler:     Prote Sen     Altachi de     Prid Lade     Troster/Cory     Baddi Stan     Cine     Cine     Core     Core | Previus O Nest      |                             |                 |      |
| Calt] [                                                                                                    | New Scan            | Ansch File                  | Attach Document | 5eve |

- 5. Click **Attach File** in the Document Manager to attach a file from your computer / network to this patients chart.
- 6. Click **Attach Document** Octave Attach Document to attach the file to your Zeus Referral.
- 7. Click Send Now Send Now or click Send Later Send Later. The Zeus Referral will stay in the Document Reviewer until it is sent or until it is deleted in the patients chart.

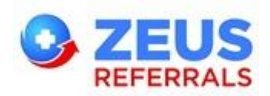

# 1.3 Download Zeus Referral Responses

#### **1.3.1 Download Responses**

1. To download your Zeus messages go to Communication and select Lab Messaging.

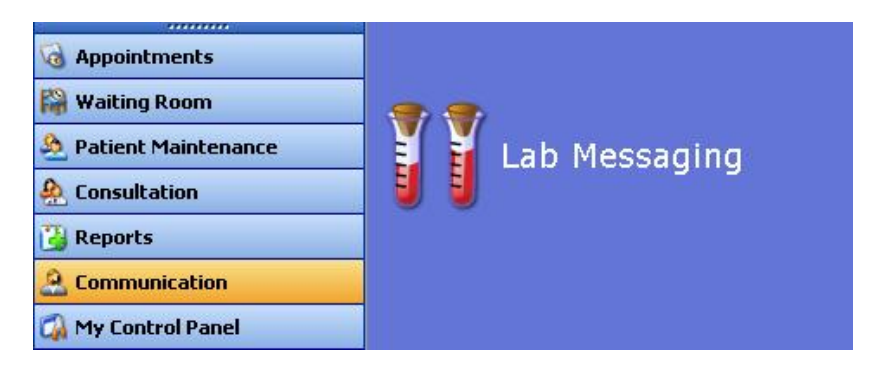

2. Click Download Electronic Messages.

| Ś | Download HL7 Files from the Internet |
|---|--------------------------------------|
|   | Download Electronic Messages         |

3. On the Zeus Downloader click the **Download** button.

| Downloading Zeus Messages |              |          | 8     |
|---------------------------|--------------|----------|-------|
| <b>ZEUS</b><br>REFERRALS  | Show Details | Download | Close |

4. The matched referral response messages are saved to the patients chart and is displayed in the Result Viewer.

|                           | ZEUS                                                 | Download complete   2 downloa | ded   1 unmatched |      |
|---------------------------|------------------------------------------------------|-------------------------------|-------------------|------|
|                           | REFERRAL                                             | S 🔄 Hide Details              | O Download        | Gose |
| .ogging in.<br>Downloadir | <br>ng data from Zeus<br>or Smith Evan from Mr. Fran | nk Spence to MCN 085652       |                   |      |
| Jischarge f               | OF SHIRE, LVALTION M. LIA                            |                               |                   |      |

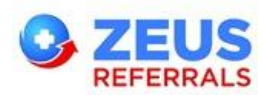

#### **1.3.2 Unmatched Responses**

1. Any unmatched referrals will be displayed in the Details section. Click on the **Match Responses** button to match these referral responses.

| Downloading Zeus Messages                                                                                                    | X |
|----------------------------------------------------------------------------------------------------|---|
| Download complete   2 downloaded   1 unmatched                                                                                                    |   |
| Logging in<br>Downloading data from Zeus<br>Discharge for Smith, Evan from Mr. Frank Spence to MCN 085652<br>Referral Response for Patient, Zeus from Mr. Frank Spence to MCN 085652<br>Total downloads: 2<br>Total unmatched: 1 |   |
| Contract Responses                                                                                                    |   |

2. Select the response message and click the **Find Patient** button to search for the patient.

| Match Zous Re   | soonses           | -                    |        |              | Patient Sear                   | th Criteria      |                             |                         |                           |                 | ( <b>-</b> ) |
|-----------------|-------------------|----------------------|--------|--------------|--------------------------------|------------------|-----------------------------|-------------------------|---------------------------|-----------------|--------------|
|                 |                   |                      |        |              |                                | Eationt Search   |                             |                         | <u>F</u> amily Deta       | ils             |              |
| æ               | Match             | h Zeus Res           | ponse  | 5            | Name: 5mi<br>Aqe: 1 yr<br>Tel: | th, Evan<br>4 m  | Nat:<br>DefHCP:<br>Valque # | Paul Johnson<br>0000005 | Scheme:<br>Type:<br>PPSN: | Nonc<br>Private |              |
| Mes             | From              | То                   | To MCN | P Firstname  | Sumame                         | 1                | 1                           | Status                  | Active                    |                 | ÷.           |
| AUU             | Mr. I rank Spence | Dr. Peu Johnso I     | 05552  | Lvan         | Firstname                      |                  |                             | Gender                  | [A]                       |                 |              |
|                 |                   |                      |        |              | Address                        |                  |                             | Defoult HCP             |                           |                 |              |
|                 |                   |                      |        |              |                                |                  |                             | Potiest Type            | [4]                       |                 |              |
|                 |                   |                      |        |              | TANK .                         | 07175 2040       |                             | (MEL)ector              |                           |                 |              |
|                 |                   |                      |        |              | Linear                         | 05/06/2010       |                             | CONTRACTOR IN           | -                         |                 |              |
|                 |                   |                      |        |              | Unique No                      |                  |                             | CIVIS NUMBER            | -                         |                 | _            |
| atc <b>h GP</b> |                   | Match P              | atient |              | FESN                           |                  |                             | Chart Number            |                           |                 |              |
| S Pa            | ul Johnson        | - 象                  | 4      | Find Palient | le#                            | New              |                             |                         | 🔍 Search                  | c               | lear ]       |
|                 |                   | 10:                  |        |              | Surne                          | ime 🐣 First Name | DOB Sex                     | Туре СМБ≢               | Address                   | Unique          | Statu        |
|                 |                   | Name<br>DOB:<br>Addr | ess:   |              | SMIH                           | EVAN             | 050520-0 M                  | PTIVERC                 | Unchard Sinve             | 2002/05         | Hetrye       |

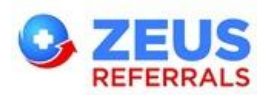

3. Double click to select the patient from the list returned or click the **NEW** button to register & match this response to a new patient.

| Match Zeus R | esponses<br>Matc         | h Zeus Re                                  | sponse                                | 5                                                         |                     |                   |                              |
|--------------|--------------------------|--------------------------------------------|---------------------------------------|-----------------------------------------------------------|---------------------|-------------------|------------------------------|
| Mes<br>A03   | From<br>Mr. Frank Spence | To<br>Dr. Paul Johnso                      | To MCN<br>085652                      | P Firstname<br>Evan                                       | P Lastname<br>Smith | DOB<br>05/05/2010 | Address 1<br>1 Orchard Drive |
| Match GP     | aul Johnson              | Match<br>Match<br>ID:<br>Nan<br>DOE<br>Add | 200<br>ne: Sm<br>3: 05/<br>Iress: 1 C | Find Patient<br>061<br>ith,Evan<br>05/10<br>0rchard Drive | Sav                 | ve<br>Sav         | /e                           |

- 4. Click **Save** button to save the referral response message to the selected patient.
- 5. Click **Close** when finished.

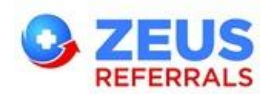

#### **1.3.3 View Referral Responses**

- 1. Click on the Notification centre (top right) to view all new notifications. (GP User)
- 2. Click the **Unread Referral Responses** which will bring you directly to the **Result Viewer** / Referral Response Messages (In Review) tab.

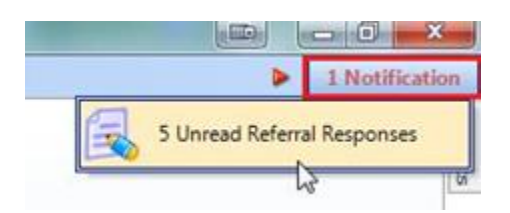

 Alternatively, go to My Control Panel > Result Viewer and select the Referral Response Messages tab

|                                   | 11                                                                                                    | Discourse of D                                                                                                    |                                                                                                    |                                                                                                    |                                                                                                    |
|-----------------------------------|----------------------------------------------------------------------------------------------------|----------------------------------------------------------------------------------------------------|----------------------------------------------------------------------------------------------------|----------------------------------------------------------------------------------------------------|----------------------------------------------------------------------------------------------------|
| Name: Pat<br>Address: 10          | lient, Zeus<br>Irchard Road, Dublin                                                                                                    | Processed H<br>DOB: 01/05/1990 (23 yr 7 m)<br>Phone; H: 01 23568056M: 08725087                                                                                                    | eferral Response Me                                                                                                    | essages                                                                                                    |                                                                                                    |
| Print M                           | lovedigitien (1633)<br>lark as Read Assign Task                                                                                                    | COCH/Discharge Messages (21)                                                                                                    | Appointment IN                                                                                                    | header(30)                                                                                                    | Referral Response Messages (6)                                                                                                    |
| Referral Type<br>Received<br>DOII | IICP<br>7 Patient<br>Address                                                                                                    | <b>v</b>                                                                                                    | <b>Referral Accepte</b>                                                                                                    | ed                                                                                                    |                                                                                                    |
| 2eur<br>10/12/2013<br>21/05/1990  | Di Paul Johnson<br>Zeus Patient<br>1 Oschard Road                                                                                                    | Document Date: 10/12/2013                                                                                                    |                                                                                                    |                                                                                                    |                                                                                                    |
| Zeva<br>26/12/2013<br>29/10/2013  | Frank Johnson<br>Zeus12 Test<br>add 1                                                                                                    | Referral Status                                                                                                    | <b>Referral From</b>                                                                                                    | <b>Referring</b> To                                                                                                    |                                                                                                    |
| Zeus<br>28/12/2013<br>25/11/1980  | Di Paul-Johnson<br>zeus17 test<br>add1                                                                                                    | Statua: Accepted<br>Date: 10/12/2013                                                                                                    | Dr Paul Johnson                                                                                                    | Mr. Frank Spence                                                                                                    |                                                                                                    |
| Zeus<br>09/12/2013<br>25/11/1990  | Dr Paul Johnson<br>zeus 17 test<br>add1                                                                                                    |                                                                                                    |                                                                                                    |                                                                                                    |                                                                                                    |
| Zeus<br>08/12/2013<br>29/10/2013  | Frank Johnson<br>Zess12 Test<br>add 1                                                                                                    |                                                                                                    |                                                                                                    |                                                                                                    |                                                                                                    |
| 2eur<br>29/12/2013<br>25/11/1980  | Di Paul Johnson<br>zeus 17 tesk<br>add1                                                                                                    | Patient Details                                                                                                    |                                                                                                    |                                                                                                    |                                                                                                    |
|                                   |                                                                                                    | N ame<br>Zeus<br>Patient<br>DOB: 01/05/1990                                                                                                    | Address<br>1 Orchard Road<br>Dublin                                                                                                    | Phone<br>01 23568956<br>0872598745                                                                                                    |                                                                                                    |
|                                   |                                                                                                    | Notes                                                                                                    |                                                                                                    |                                                                                                    |                                                                                                    |
|                                   |                                                                                                    | Thank you for the referral. Appointment cost                                                                                                    | imation will follow shortly. Regards Dr Frank                                                                                                    | Spence                                                                                                    | View Attachments (1)                                                                                                    |
|                                   | Millerss:         10           Print:         M           Recent / Type         Recent / Type           Recent / Type         Recent / Type           Recent / Type         Recent / Type           Recent / Type         Recent / Type           Recent / Type         Recent / Type           Recent / Type         Recent / Type           Recent / Type         Recent / Type           Recent / Type         Recent / Type           Recent / Type         Recent / Type           Recent / Type         Recent / Type           Recent / Type         Recent / Type           Recent / Type         Recent / Type | ddfress: 1 Dreland Road, Doble         Toreshard Road, Doble         Toreshard Road, Doble         Toreshard Road, Doble         Roder of Tore         Roder of Toreshard         Roder of Toreshard         Toreshard Road, Doble         Roder of Toreshard         Roder of Toreshard         Toreshard Road, Doble         Roder of Toreshard         Roder of Toreshard         Toreshard         Roder of Toreshard         Roder of Toreshard         Rod | wideress:     1 trichard Road, Dudin     Pfore:     10 2356803641: 08725087       Print:     1 trichard Road, Dudin     0000 (Rockage Resider (21))       Print:     Markas Read     Assign Tak       Recental System     1 trichard Road, Dudin     0000 (Rockage Resider (21))       Print:     Dir Pail Johnson     0000 (Rockage Resider (21))       Recental System     1 trichard Road, Dudin     Document Date:       Notices     Assign Tak     Document Date:       Recental System     Print:     Name       Recental System     Print:     Document Date:       Notices     Print:     Print:       Name     Zeas       Patient Details     Name       Zeas     Patient       Document Assistion     Document Date:       Name     Zeas       Patient Details     Name       Zeas     Patient       Document Assistion     Document Date: | Waters:         1 Orchood Road, Dublin         Pform:         He of 2356805344: 0872508743           Image: State of Control of Control of Contr | Website     1 Orchard Road, Outline     Prime:     Price 12 3256895664: 0872298745       Price     Description     According of the control of the control of the |

4. Click on the message to preview the referral response.

- 6 Any response where the Service Drouider has indicated that there is a significant f
- Any response where the Service Provider has indicated that there is a significant finding will be displayed with a red asterisk in the Result Viewer.

| Patient, Zeus<br>1, The Orchard, D | ublin                                                                                                    | DOB:<br>Phone:                                                                                                    | 01/05/1990 (24 yr 8 m)<br>H: <b>012568965M:</b> 087521                                                                                                    | 2313                                                                                                    |                                                                                                    |
|------------------------------------|----------------------------------------------------------------------------------------------------|----------------------------------------------------------------------------------------------------|----------------------------------------------------------------------------------------------------|----------------------------------------------------------------------------------------------------|----------------------------------------------------------------------------------------------------|
| Investigations (1)                 |                                                                                                    | UOOP/U scho                                                                                                    | rge Messages (1)                                                                                                    | Appointment Messages (1)                                                                                                    | Reform Roscionse Mossages (1)                                                                                                    |
| Mark as Read                       | Assign Task                                                                                                    |                                                                                                    |                                                                                                    |                                                                                                    |                                                                                                    |
| ae -                               |                                                                                                    |                                                                                                    |                                                                                                    |                                                                                                    |                                                                                                    |
| 4                                  | Patient                                                                                                    |                                                                                                    |                                                                                                    | Referral Accepte                                                                                                    | d                                                                                                    |
| PLOTAUX.                           | Address                                                                                                    |                                                                                                    |                                                                                                    |                                                                                                    |                                                                                                    |
| Zous Patient                       |                                                                                                    | Docume                                                                                                    | nt Date: 28/01/2015                                                                                                    |                                                                                                    |                                                                                                    |
|                                    | 1, The Orchard, D<br>Investigations (1)<br>Mark as Read<br>in<br>Paul Johnson<br>Zeus Patient<br>I. The Orchard | A The Orchard, Dublin<br>Investigations (1)<br>Mark as Read Assign Task<br>in Inter-<br>V Retreast<br>Address<br>Paul Johnson<br>Zous Patent<br>LThe Orchard | Intervestopations (1)         Phone:           Investopations (1)         COON/Dischard           Mark as Read         Assign Task           e         III (1P)           V         Rationst           Address         Paul Johnson           Zous Patient         Intervent | 1, The Orchard, Dublin Phone: H: 01256896514: 087521:<br>Investigations (1) COUN(L) scharge //esseges(1)<br>Mark es Read Assign Task<br>Paul Johnson<br>Zous Patent<br>Line Orbard Date: 28/01/2015 | 1, The Orchard, Dublin Phone: H: 0125689654: 0875212313  Investigations (1) COUNU acharge Pressedes (1) Appointment Pressedes (1)  Mark es Read Assign Task  e UREP * Read Assign Task  Paul Johnson Read Paul Johnson Read Paul Johnson Doeument Date: 28/01/2015 |

8. Click Assign Task to add a task for yourself or another member of staff.

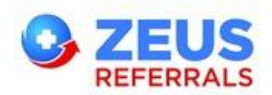

### 1.3.4 Patients Chart

1. To view the patients chart click the **Open Consultation** button from the Viewer Menu on the left hand side or open the chart from Consultation **Consultation**.

My Control Panel

2. In **Consultation Details** the original referral will show the most up to date status of the Referral. Double click on the referral to preview the original referral document.

| Hon Carron Innes Without Lep                                                                                                    |                                                                                                    |                                                                                                    |                                                                                                    |                                                                                                    | 👂 🤉 Natificat                                                                                                    |
|----------------------------------------------------------------------------------------------------|----------------------------------------------------------------------------------------------------|----------------------------------------------------------------------------------------------------|----------------------------------------------------------------------------------------------------|----------------------------------------------------------------------------------------------------|----------------------------------------------------------------------------------------------------|
| Image: Second second second                             | Lab Kursuna<br>10/12/2018 10:13 by Dr Paul Johnson<br>Tibobi 377<br>Panamearum                                                                                                    | Rod Your                                                                                                    |                                                                                                    | Constitution (Constitution)<br>Institution                                                                                                    |                                                                                                    |
| Data DCP<br>Fr- 10/12/20/310/3 Dr Paul Johnson<br>Leg: L-Hosperes Mr. Limit Opencer                                                                                                    | l ypa<br>Blood Test                                                                                                    | Ges UI Chc II wi I<br>Generality 140790 180,00 60,00                                                                                                    | Baseline Detai<br>NH Cas A: भ्रष्ट<br>24.59 ॅगिंग २(७)                                                                                                    | 8                                                                                                    |                                                                                                    |
| 66/12/2013 1100 Dr.Pauladonum<br>S. Nov. "Coras Loca host leven of Series since of<br>Series The Environment of the Field of an or Ferrier of the<br>Series Series Series of Series Series S | Consultation<br>2013an - Trèche Leer, no à pho-se pe                                                                                                    |                                                                                                    |                                                                                                    |                                                                                                    |                                                                                                    |
| i 🙀 Posti in - MITAHIVA A L'ITOMITA TARRI I HIETA                                                                                                    |                                                                                                    | 3                                                                                                    | Correct Medicali                                                                                                    | INIS                                                                                                    |                                                                                                    |
| Low Low Jacks 24-0LR SLU(F+E550-E<br>M Low York and State State Sta    | Infrance for nat<br>Infrance for nat<br>Aventum for in                                                                                                    | мисяльский соловили на на селе учаральнаю<br>митамых высположить султ и на рока ухажно                                                                                                    | DULDE TE,<br>ET ALAMINI                                                                                                    |                                                                                                    | Карса)<br>Парелі                                                                                                    |
|                                                                                                    | Antice Conversion     Sector and constraints       Antice Constraint     Sector and constraints       Antice Constraints     Sector and constraints       Antice Constraints     Sector and constraints       Antice Constant     Sector and | Data     Caracterization       Particulations     Extraction       Data     Extraction       Particulations     Extraction       Particulations     Extraction       Particulations     Extraction       Particulations     Extraction       Particulations     Extractions       Particulations     Extractions       Particulations     Extractions       Particulations     Extractions       Particulations     Extractions       Particulations     Extractions       Particulations     Extractions       Particulations     Extractions       Particulations     Extractions       Particulation     Extractions       Particulation <t< td=""><td>Data     Construction     Construction     Construction     Construction     Construction       Printer Lease     Exclusion Lease     Exclusion Lease     Exclusion Lease     Exclusion Lease       Printer Lease     Exclusion Lease     Exclusion Lease     Exclusion Lease     Exclusion Lease       Printer Lease     Exclusion Lease     Exclusion Lease     Exclusion Lease     Exclusion Lease       Printer Lease     Exclusion Lease     Exclusion Lease     Exclusion Lease     Exclusion Lease       Printer Lease     Exclusion Lease     Exclusion Lease     Exclusion Lease     Exclusion Lease       Printer Lease     Exclusion Lease     Exclusion Lease     Exclusion Lease     Exclusion Lease       Printer Lease     Printer Lease     Exclusion Lease     Exclusion Lease     Exclusion Lease       Printer Lease     Printer Lease     Exclusion Lease     Exclusion Lease     Exclusion Lease       Printer Lease     Printer Lease     Exclusion Lease     Exclusion Lease     Exclusion Lease       Printer Lease     Printer Lease     Exclusion Lease     Exclusion Lease     Exclusion Lease       Printer Lease     Exclusion Lease     Exclusion Lease     Exclusion Lease     Exclusion Lease       Printer Lease     Exclusion Lease     Exclusion Lease     Exclusion Lease     Exclusion Lease</td><td>Name Carry Tree: Zeitwer Lege<br/>Constraint Carry Carry</td><td>Name Cancer York Ugineen Lyge<br/>Concerned Name Cancer Markaning and Cancer Markaning and Cance</td></t<> | Data     Construction     Construction     Construction     Construction     Construction       Printer Lease     Exclusion Lease     Exclusion Lease     Exclusion Lease     Exclusion Lease       Printer Lease     Exclusion Lease     Exclusion Lease     Exclusion Lease     Exclusion Lease       Printer Lease     Exclusion Lease     Exclusion Lease     Exclusion Lease     Exclusion Lease       Printer Lease     Exclusion Lease     Exclusion Lease     Exclusion Lease     Exclusion Lease       Printer Lease     Exclusion Lease     Exclusion Lease     Exclusion Lease     Exclusion Lease       Printer Lease     Exclusion Lease     Exclusion Lease     Exclusion Lease     Exclusion Lease       Printer Lease     Printer Lease     Exclusion Lease     Exclusion Lease     Exclusion Lease       Printer Lease     Printer Lease     Exclusion Lease     Exclusion Lease     Exclusion Lease       Printer Lease     Printer Lease     Exclusion Lease     Exclusion Lease     Exclusion Lease       Printer Lease     Printer Lease     Exclusion Lease     Exclusion Lease     Exclusion Lease       Printer Lease     Exclusion Lease     Exclusion Lease     Exclusion Lease     Exclusion Lease       Printer Lease     Exclusion Lease     Exclusion Lease     Exclusion Lease     Exclusion Lease | Name Carry Tree: Zeitwer Lege<br>Constraint Carry Carry | Name Cancer York Ugineen Lyge<br>Concerned Name Cancer Markaning and Cancer Markaning and Cance |

- 3. Double click on the E-Response to preview the response message.
- 4. Select **Documents** and the **E-Referrals** subcategory to view all e-Referrals and their responses.

| Dile Lon Accounts Consu  | litation Culate | n han Minden Hen                                               |                       |                                                    |                                 |                                   |    | •                        | P Notificat |
|--------------------------|-----------------|----------------------------------------------------------------|-----------------------|----------------------------------------------------|---------------------------------|-----------------------------------|----|--------------------------|-------------|
| Consultation             |                 | Commercator Center<br>Patient, Zeus<br>L Orchael Road, Dublio, | 186                   | LabMassaung<br>SViewing:<br>01.23568956/0872598745 | 10/12/2013 10/13/h<br>TIO001377 | Resul Viewa<br>V Dr Paril Tohnson | 2  | Cursulatur - Zeus Pahen. | 1           |
| Hotes 1                  |                 | al/05/1990 (23 yr 7 m)                                         | Male                  | Privale                                            | P:E <b>0.00 F:E0.0</b> 0        |                                   |    |                          | 2           |
| Tournanis stions 5       |                 | Autor and                                                      | 🍓 krat 🍭              | 🔪 Preview: 🎇 L'elete                               | E-Re                            | terrais                           |    | _                        |             |
| Investigations           |                 | International Stant                                            | Response<br>10/22/073 | Dr<br>Zous Beford Flank Space                      | scription<br>ca                 | Dr Faul Johnson                   | HC | p                        | Status      |
| El Er el Pellen.         | - E seu         | ser :                                                          |                       |                                                    |                                 |                                   |    |                          |             |
| 🔮 aditette<br>🥌 Prritore | 5               | 2                                                              |                       |                                                    |                                 |                                   |    |                          |             |
| En Emai Lattor           |                 |                                                                |                       |                                                    |                                 |                                   |    |                          |             |
| 🎯 Skaul Diewry           | t-Ke            | a ak                                                           |                       |                                                    |                                 |                                   |    |                          |             |

- 5. Click on + button beside the referral to view all Zeus response messages. If the response message contains an attachment you will see a **paperclip icon** in the View Message button.
- 6. Click the **View Message** button to view the response message.

| 4 | NJJ Referral | ⇒  🌦 Fant ' | 🕘 Prevnew   🎇 🤉 | deter       |              |                  |          |
|---|--------------|-------------|-----------------|-------------|--------------|------------------|----------|
|   | Sent         | Response    |                 | Description |              | HCP              | Status   |
| B | 28/01/20 5   | 2/001/2015  | Zeus Geferrel   |             | Paul Johnson |                  | Accented |
|   | 28/01/2015   |             |                 | Accepted    |              | View Response    |          |
|   | 28401/2015   |             |                 | Accepted    | 0            | 😹 View Hespulise |          |

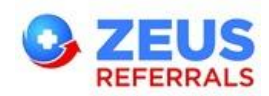

## 1.4 GP Portal

- 1. In Socrates GP the Zeus Home page should load by default as your new Socrates GP Home Page.
- 2. To access your Zeus Portal outside of Socrates GP go to http://www.zeusreferrals.com and

Login 🕨 button and enter your username (email address) and the Click the Login password that you chose during registration.

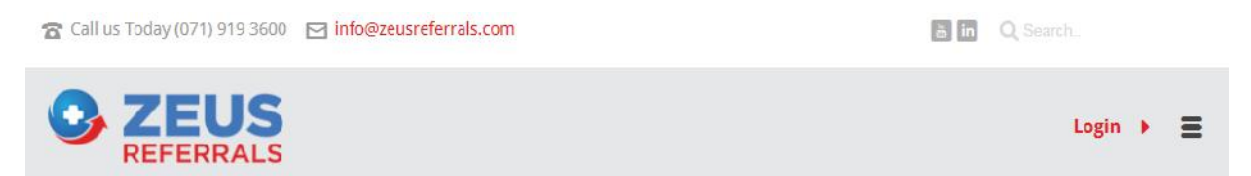

### 1.4.1 Home

The Zeus home page will be used to provide you with all the latest News & Events.

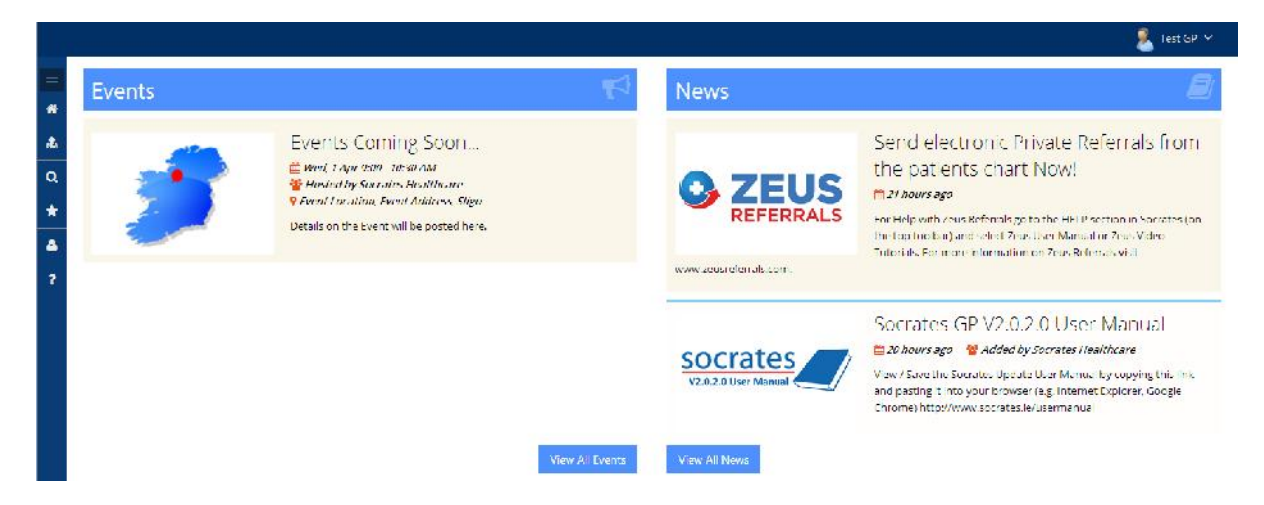

#### 1.4.2 Profile

Click **Profile** to view the details entered during registration. Click the edit button to amend any details and Save.

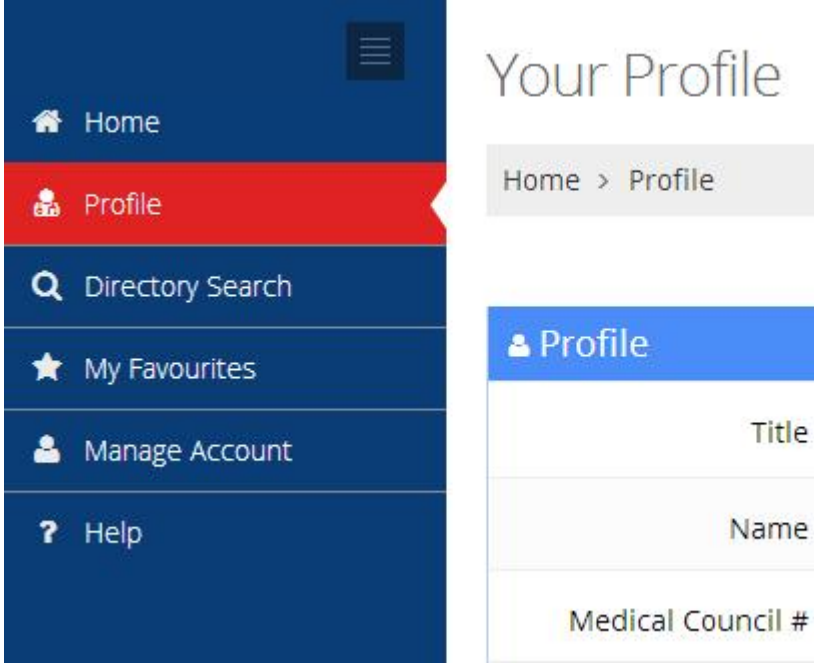

| Your Profile      |              |
|-------------------|--------------|
| Home > Profile    |              |
|                   |              |
| 🔺 Profile         |              |
| Title             | Dr.          |
| Name              | Paul Johnson |
| Medical Council # | 085652       |

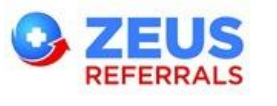

### 1.4.3 Directory Search

Search the Service Provider directory and click Add button to add the service provider to your Favourites.

| 🗂 Home                   | Directory Search                                                                                                    |                                              |             |             |                |
|--------------------------|----------------------------------------------------------------------------------------------------|----------------------------------------------|-------------|-------------|----------------|
|                          | Home > Directory search                                                                                                    |                                              |             |             |                |
| Q Directory Search       | sine thornton                                                                                                    |                                              |             |             |                |
| * My Favourites          | <ul> <li>Hospitals</li> </ul>                                                                                                    | show: 10 I∞I                                 | *Favourites | +Expand All | - Co lapse All |
| Manage Account     Itelp | <sup>&lt;</sup> Specialities                                                                                                    | V Acom Hospilal (1)                          |             |             |                |
|                          | <ul> <li>Allergy Medicine</li> <li>Anaesthesia / Pain Management</li> <li>Breast Surgery</li> <li>Cardiology</li> <li>Cardiothoracic Surgery</li> <li>Child and Adolescent Psychiatry</li> <li>Colorectal Surgery</li> <li>Dermatology</li> <li>Diagnostic Imaging</li> <li>Dietetics</li> <li>Ear Nose &amp; Throat Medicine</li> <li>Gastroenterology</li> <li>Conserved Medicine</li> </ul> | Allergy Medicine (1)<br>Prof. Sine Thornton  |             | & View      | * Add          |
|                          |                                                                                                    | V Bandon Community Hospit                    | al (1)      |             | ₿ V:ew         |
|                          |                                                                                                    | Allergy Medicine (1)                         |             |             |                |
|                          | <sup>4</sup> Departments                                                                                                    | Prot. Sine Horriton AVG lime 10 day(s)       |             |             |                |
|                          | < Counties                                                                                                    | showing 2 of 2 records Pages: Previous 1 New |             |             |                |

## 1.4.4 My Favourites

View your favourite list of service providers.

|                                       | My Favourites                                           |                        |                      |                                                                                                    |             |  |
|---------------------------------------|---------------------------------------------------------|------------------------|----------------------|----------------------------------------------------------------------------------------------------|-------------|--|
| 🎓 Home                                | ing rai o ai icco                                       | ing i dvodi neo        |                      |                                                                                                    |             |  |
| 🍰 Profile                             | Home > My Favourites                                    |                        |                      |                                                                                                    |             |  |
| Q Directory Search                    | Infel Add to your favourites using the Search Directory |                        |                      |                                                                                                    |             |  |
| 🖈 My Favourites                       |                                                         |                        |                      |                                                                                                    |             |  |
| 🛎 Manage Account                      | ★ My Favourites                                         |                        |                      |                                                                                                    |             |  |
| <b>?</b> Неф                          | Consultant                                              | Hospital               | Specialities         | & Details                                                                                                    | Remove      |  |
|                                       | Mr. Frank Spence                                        | Zeus Private Hospital  | Cardiology           | La Contraction (Contraction) (Contraction) | 🗎<br>Kemove |  |
| Return to Home + Search for Favourite |                                                         |                        |                      |                                                                                                    |             |  |
| 1. Click + Sea                        | rch for Favourite                                       | button to search the d | irectory and click A | \dd button                                                                                                    |             |  |

to add the service provider to your Favourites.

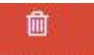

2. To remove a Service Provider from your Favourites click Remove button. Remove

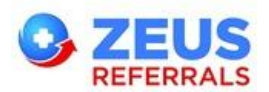

#### 1.4.5 Manage Account

To change your password click Manage Account.

|                    | Manage Account                                           |  |  |  |
|--------------------|----------------------------------------------------------|--|--|--|
| + Home             | Home > Manage Account                                    |  |  |  |
|                    | A Chango Daceword                                        |  |  |  |
| Q Directory Search |                                                          |  |  |  |
| 🚖 My Favourites    | Current password Current Password                        |  |  |  |
| 🐣 Manage Account   | New password A New Password                              |  |  |  |
| <b>?</b> Help      | Passwords must contain an upper case letter and a digit. |  |  |  |
|                    | Confirm new password Confirm New Password                |  |  |  |
|                    | ⓒ Cancel                                                 |  |  |  |